# Melengkapi Fitur Testimoni

Anda dapat membuat website lembaga dengan mudah dan cepat dengan Jaringan IDN.

Duration 10 minute(s)

#### Contents

Introduction Step 1 - Silahkan Buka Dashboard Lembaga Anda Step 2 - Pilih Web Step 3 - Pilih Fitur Step 4 - Isi Judul Testimoni Step 5 - Klik Update Step 6 - Plih Tambah Testimoni Step 7 - Unggah Foto Testimoni Step 8 - Masukkan Nama dan Title Step 9 - Isi Testimonial Step 10 - Klik Tambahkan dan Selesai Comments

# Introduction

Hanya di Jaringan IDN Anda dapat membuat website sendiri tanpa harus membayar biaya hosting dan maintenance setiap bulan atau tahunnya, alias Gratis!!

### Step 1 - Silahkan Buka Dashboard Lembaga Anda

Klik https://dashboard.infradigital.io/pre-login untuk log in ke dashboard sekolah Anda. Pastikan menggunakan email yang sudah di aproval oleh tim Jaringan IDN.

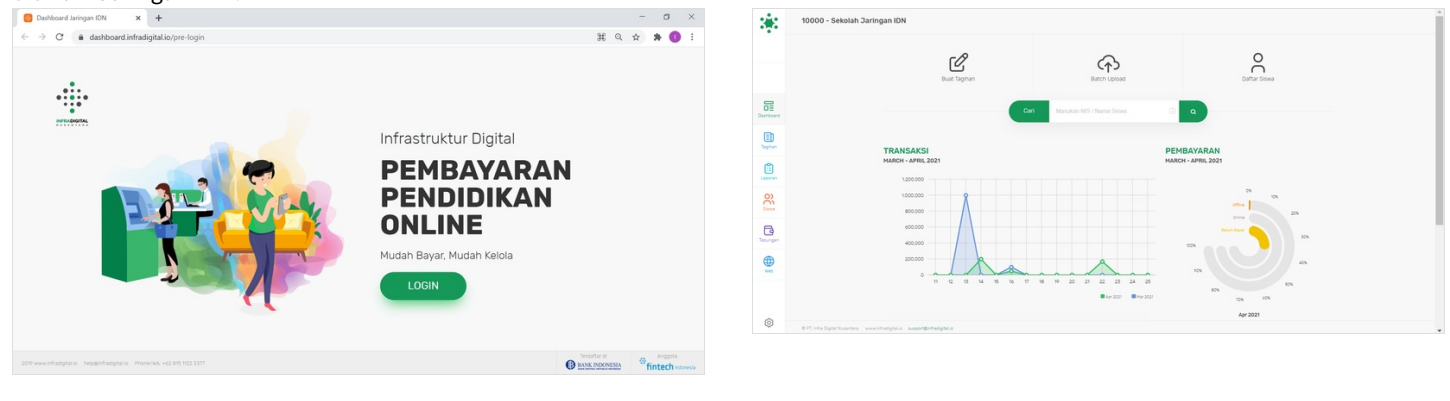

# Step 2 - Pilih Web

Jika tampilan dashboard sudah muncul, silahkan klik **Web** untuk memulai pengerjaan website Anda.

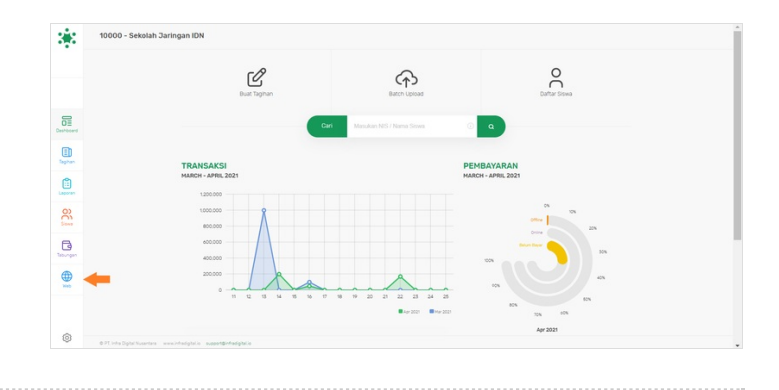

# Step 3 - Pilih Fitur

Silahkan pilih menu Fitur untuk menampilkan fitur testimoni di dashboard.

| 3.5          | Personal Web                                            | Personal Web         | b Deva Mandara NS day Nama                                                          |
|--------------|---------------------------------------------------------|----------------------|-------------------------------------------------------------------------------------|
|              |                                                         |                      |                                                                                     |
|              | Pages Plaz Setting Mesa                                 |                      | Pages Pitur Setting Media                                                           |
| Deshboard    | Biranda Tietang tami tabuk Pingsan Bieta Keputan Kontak | Destroard            | Testinov Fasitas MOS Taghun                                                         |
| E)<br>Tophan | Beranda                                                 | Egner.               | Testimoni                                                                           |
| Lauren       | Nama Lembaga Sebatah Jaringan IDN                       | Lawren -             | Subu Sector Testmon Hesultan judul section testimonial Page 🗌 🖬 Muncultan d Beranda |
| 20           | Tagine Edukasi Dalam Genggaman                          | See.                 | (nexu)                                                                              |
| B            | Noma Button                                             | Distances -          |                                                                                     |
|              | Barner Custom Banner : Barner Omersion Banner Sedang :  |                      | Daftar Testimonial                                                                  |
|              | FLA FROM MARK                                           |                      |                                                                                     |
| 0            | 87ElefsSpirEueries secoletalphic assettedaphic          | O PT. Into Diplo Non | orter www.htsgbick_baset@etadgbick                                                  |
|              |                                                         |                      |                                                                                     |

### Step 4 - Isi Judul Testimoni

Silahkan isi judul Testimoni seperti "Apa Kata Mereka?", Anda juga dapat mengisi dengan kata lain yang menurut Anda sesuai.

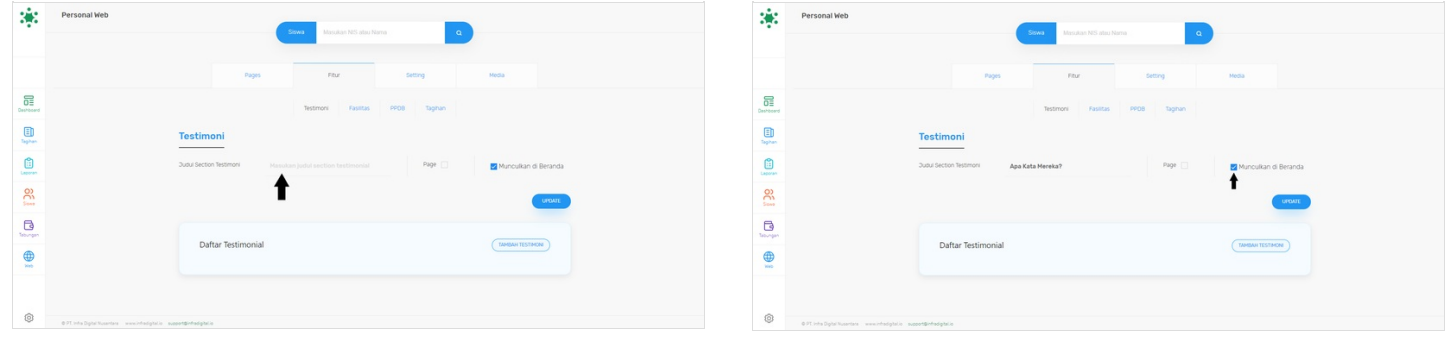

#### Step 5 - Klik Update

Klik Update untuk menyimpan data yang telah diisi.

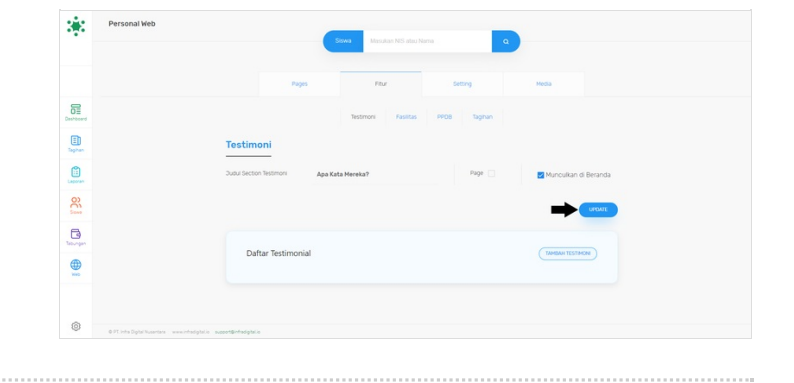

# Step 6 - Plih Tambah Testimoni

Scrol/Swipe kebawah dan pilih Tambah Testimoni untuk menambah informasi testimoni dari siswa atau orang tua terhadap lembaga.

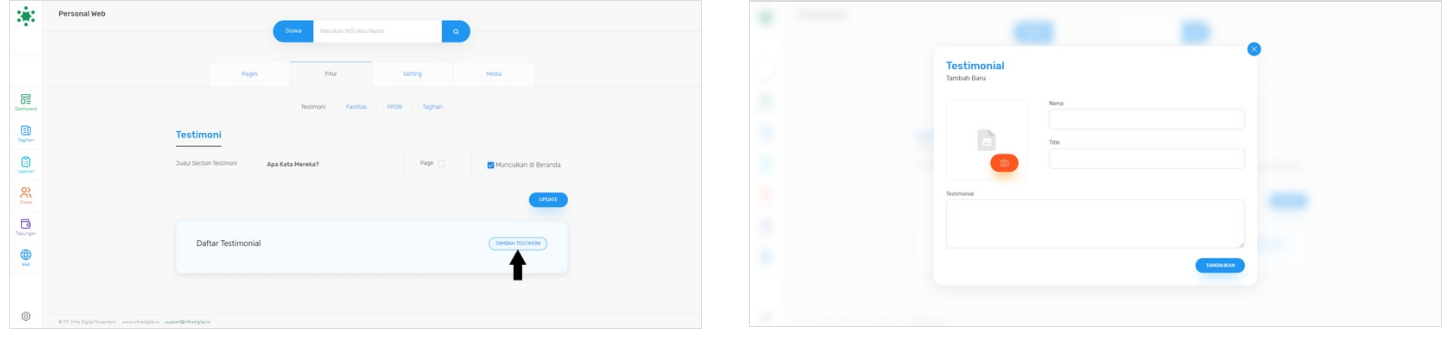

# Step 7 - Unggah Foto Testimoni

Silahkan Unggah Foto Testimoni yang akan ditampilkan di website dengan cara klik icon Foto seperti pada gambar.

| •                      | € Open<br>← → × ↑ 🕽 × Downloads > Kepistan → v | X<br>D P Search Kegistan     |
|------------------------|------------------------------------------------|------------------------------|
| Testimonial Remain Ray | Cogenize Nove folder                           |                              |
| Changes                | File same [syst                                | V All Blass V<br>Open Cancel |

### Step 8 - Masukkan Nama dan Title

Pastikan Nama dan Title sesuai dengan penulisan yang valid.

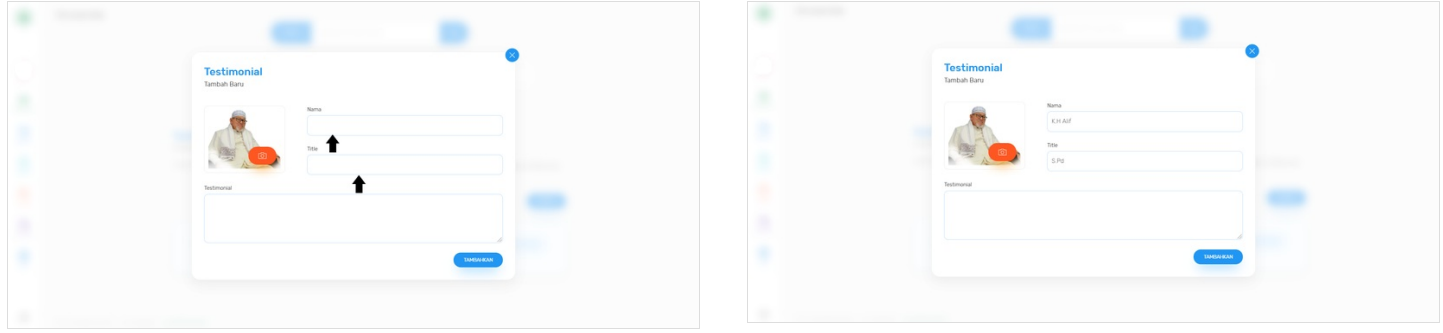

### Step 9 - Isi Testimonial

Silahkan isi Testimonial dari apa kata mereka terhdapat lembaga Anda.

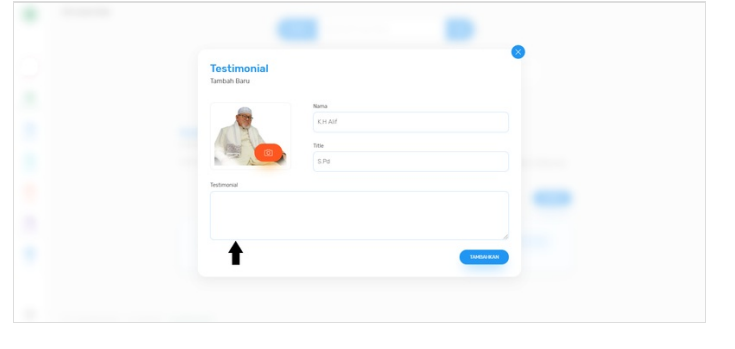

| Testimonial<br>Tantoah Bara                                                                                                    |
|----------------------------------------------------------------------------------------------------|
| Nos<br>Criat                                                                                                    |
| 5.Pg                                                                                                    |
| Testmonal                                                                                                    |
| Save mesaka terbardu dengan datina teksing. Janopat PAL adat sasa takat mendatari bakat sen<br>melakis dengan sangat bak Samoga ia bisa mesiad seciman potessional 4 terundan bas |
|                                                                                                    |
|                                                                                                    |

# Step 10 - Klik Tambahkan dan Selesai

 ${\sf Klik}\, {\sf Tambahkan}\, {\sf untuk}\, {\sf menambahkan}\, {\sf informasi}\, {\sf testimoni}\, {\sf tersebut}\, {\sf di}\, {\sf website}.$ 

Selamat, Anda telah berhasil menambahkan testimoni pada wesbite.

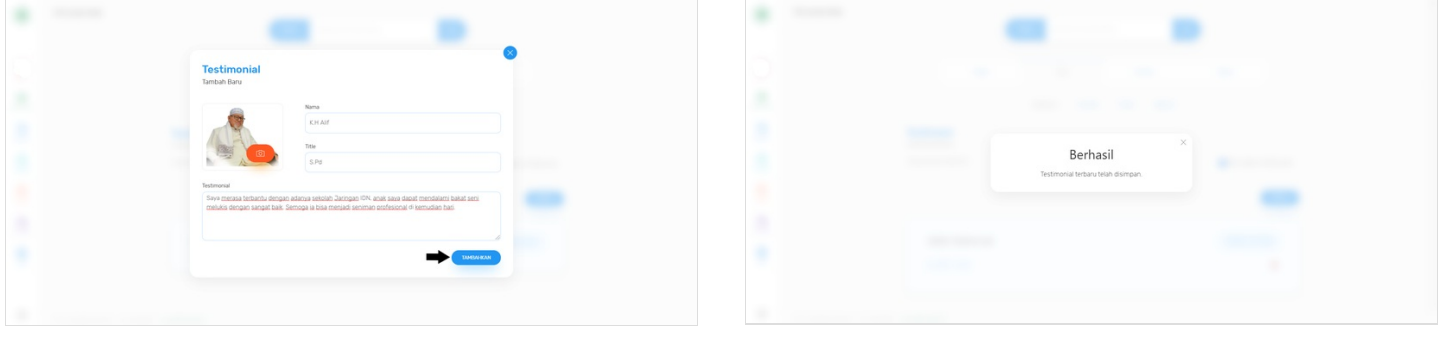